<商品選択>

A. 商品一覧からカートに入れる場合

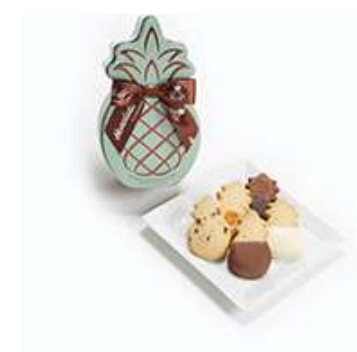

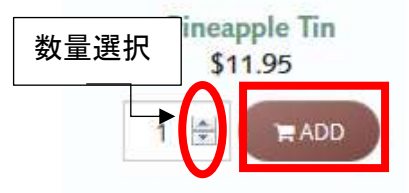

Add (追加)をクリック

#### B. リボンなどの選択オプションのある商品、または商品詳細ページからカートに入れる場合

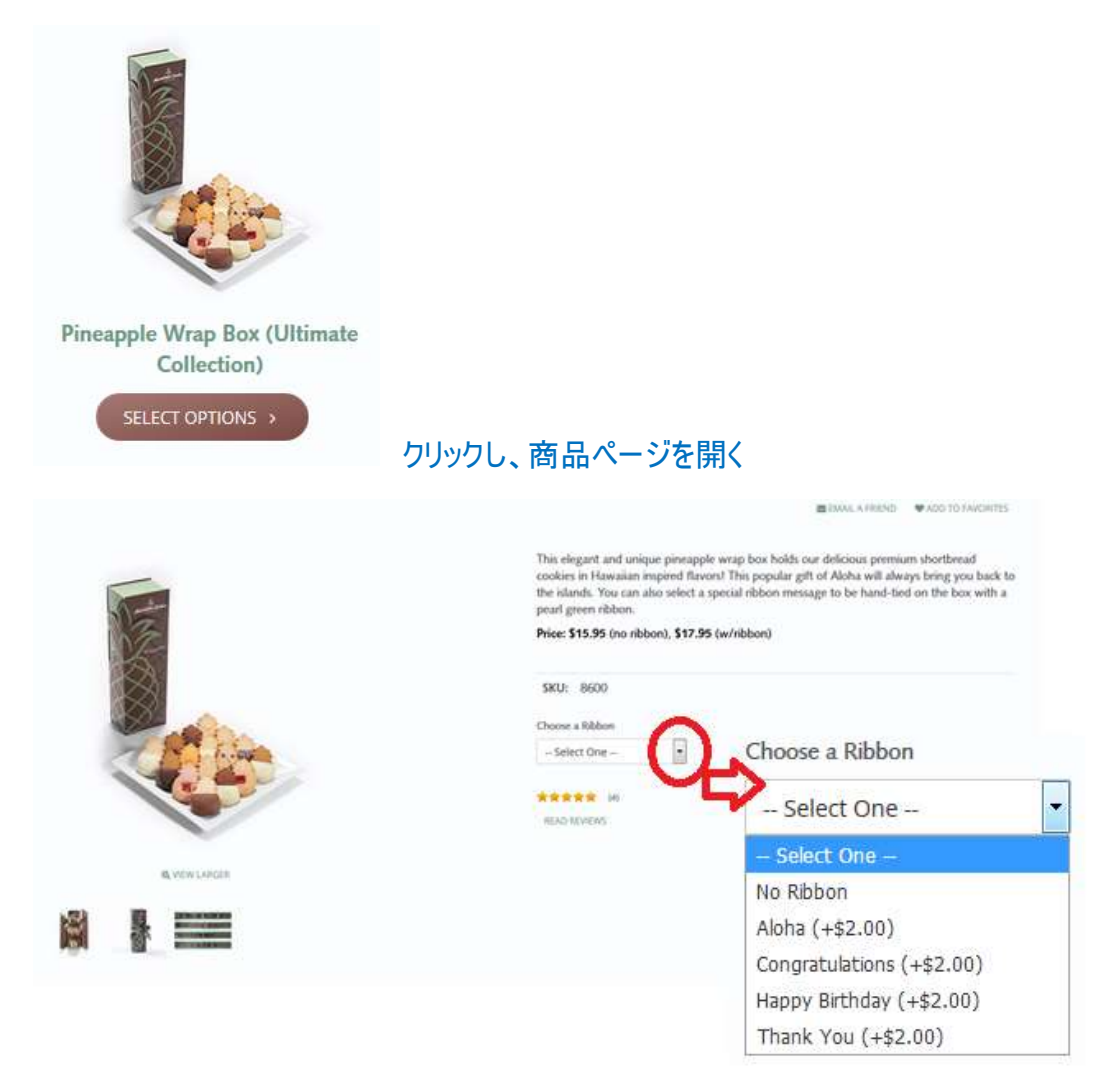

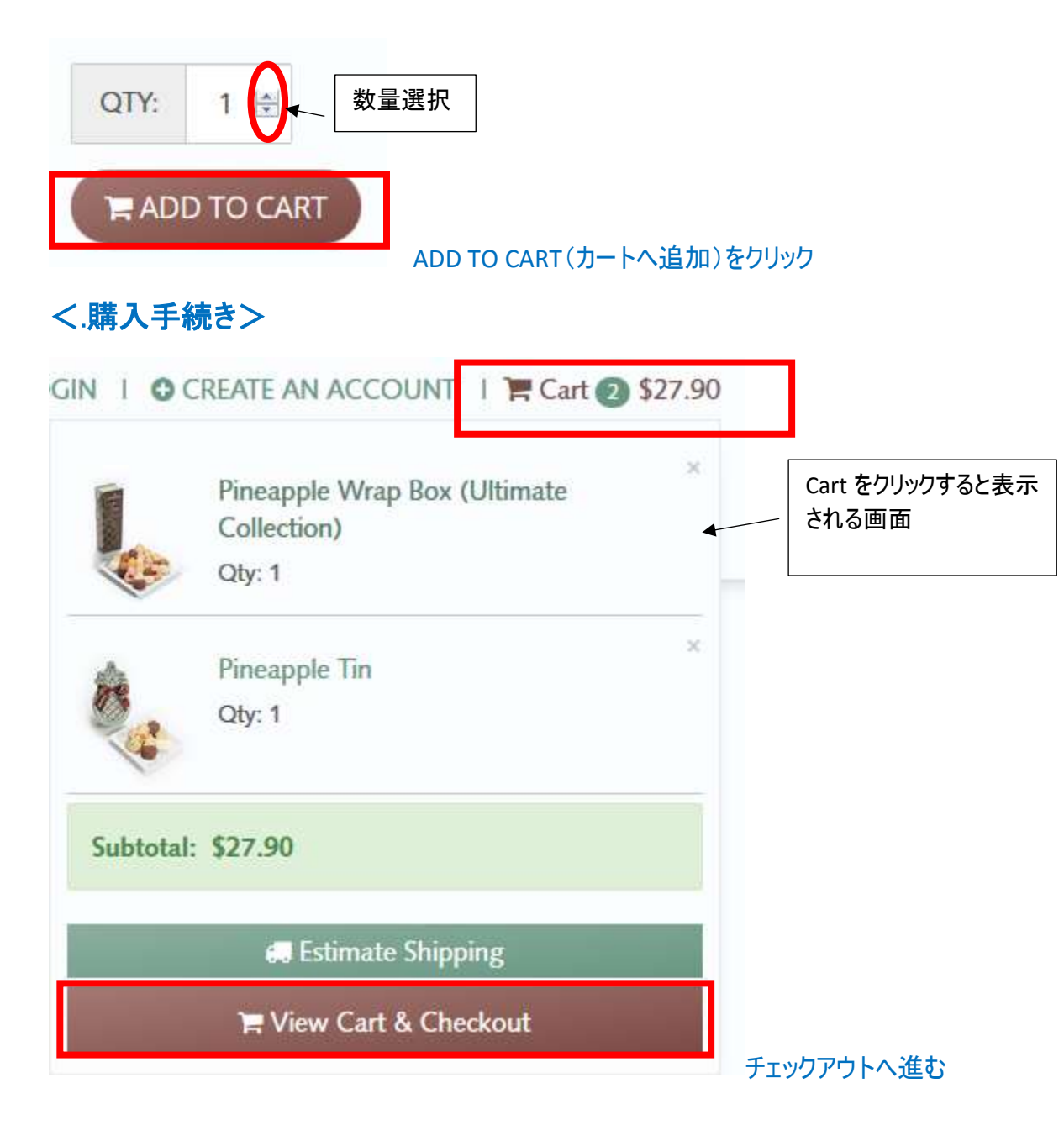

#### ①アカウントをお持ちの場合 ②アカウントを作成する場合 ③登録をしない場合

| 1)                                       | 2                                                 | 3                                                 |
|------------------------------------------|---------------------------------------------------|---------------------------------------------------|
| Have an account?                         | Create an Account                                 | Guest Checkout                                    |
| Welcome back! Sign in for a faster check | ut. Click here to create an account for faster of | heckout in You do not need an account to checkout |
| Email (report)                           | the future.                                       | CHECKDUT AS GUEST                                 |
| 0mp-m                                    | CREATE ACCOUNT                                    |                                                   |
| Paraword (request)                       |                                                   |                                                   |
| Organel                                  |                                                   |                                                   |
| chnight@honclulucoskie.com               |                                                   |                                                   |
| TIGN IN & CHECKOUT                       |                                                   |                                                   |

#### ②アカウントを作成する場合

(それ以外は、住所入力へ進む)

| Create Ac             | count                           |           |         |
|-----------------------|---------------------------------|-----------|---------|
| Contact Informat      | ion                             |           |         |
| First Name: 名前        | Taro                            |           |         |
| Last Name: 名字         | Yamada                          |           |         |
| Address 1: *          | 3-5-102 Ikusawa                 | 丁目、番地、部屋番 | 号、町域の順番 |
| Address 2:            |                                 |           |         |
| Country: * 国名         | JAPAN                           |           |         |
| City: * 市区町村          | Sagamihara-shi                  |           |         |
| State: *              | Kagawa                          | 都道府県を選択   |         |
| Zip: *     郵便番号       | 259-0102                        |           |         |
| Phone: * 電話番号         | 0901234567                      |           |         |
| Phone Ext:            |                                 |           |         |
| Fax:                  |                                 |           |         |
| We want you to know   | v how our services work and why | we        |         |
| I agree to your terms | and conditions                  |           |         |
| 利用規約同意にチェ             | ックする                            |           |         |

## **Contact Permission**

We'd love to send you offers and the latest information from Honolu the utmost care and will never sell them to other companies for mark

| 希望の場合はチェックする       |                                                                                        |
|--------------------|----------------------------------------------------------------------------------------|
| 1                  |                                                                                        |
| taro-kun@email.com |                                                                                        |
| ble.               | E メールアドレスを入力                                                                           |
| •••••              |                                                                                        |
| •••••              | パスワードを 2 回入力                                                                           |
|                    | 文字・数字をそれぞれ1つ以上                                                                         |
|                    |                                                                                        |
|                    | <pre>希望の場合はチェックする 1 taro-kun@email.com ble. ●●●●●●●●●●●●●●●●●●●●●●●●●●●●●●●●●●●●</pre> |

Submitをクリックして、アカウントの作成完了

## <住所入力> 請求先情報

| 名前 First Name          | Taro                               | ]          |
|------------------------|------------------------------------|------------|
| 名字 Last Name           | Yamada                             | ]          |
| Street Address         | 3-5-102 Ikusawa 丁目、番地、部屋番号、I       | 町域の順番      |
|                        |                                    | (optional) |
|                        | Apt./Suite/Building/Unit/Floor/Etc |            |
| 国名 Country             | JAPAN                              |            |
| 市区町村City               | Sagamihara-shi                     | (optional) |
| State/Province<br>郵便番号 | Kagawa                             | 都道府県を選択    |
| ZIP/Postal Code        | 259-0102                           | ]          |
| 電話番号 Phone             | 0901234567                         |            |
| Email                  | taro-kun@email.com                 | ]          |

## Where should we ship your order?

| Ship to my Billing A  | ddress 請求   | 先(上記)へ配送 |     |
|-----------------------|-------------|----------|-----|
| Ship to Different Sin | gle Address | 上記と異なる住所 | へ配送 |
| Pick up at a Store    | 店舗受取        |          |     |
| Ship to Multiple Add  | fresses     |          |     |
|                       | 複数の住所       | 「へ配送     |     |

#### 配送先情報 (Ship to Different Single Address を選択した場合)

| E.      | II M     |                     | 夕前 夕空         | の順悉でフルネームを入力 |     |            |
|---------|----------|---------------------|---------------|--------------|-----|------------|
| Fu      | li Name  | Hanako Sato         | ינים אניה םי  |              |     |            |
| Co      | ompany   |                     |               |              |     | (optional) |
| Street  | Address  | 2-5-101Furusaw      | аŢ            | 目、番地、部屋番号、町  | 域の順 | 番          |
|         |          | Azumamachi          |               |              |     | (optional) |
|         |          | Apt./Suite/Building | /Unit/Floor/E | tc           |     |            |
| 名       | Country  | Japan               |               |              |     |            |
| 区町村     | City     | Hara-gun            |               |              |     | (optional) |
| State/F | Province | Ibaraki             |               |              | •   | 都道府県を選     |
| IP/Post | al Code  | 301-0821            | 8便番号          |              |     |            |
| 潘号      | Phone    | 0909876545          |               |              |     |            |
|         | Email    | <sup>1</sup>        |               |              |     | (optional) |

## <配送方法選択>

Yamato Transport Ta-Q-Bin ーヤマト運輸通常国際宅急便 Yamato Transport Cool Ta-Q-Bin ーヤマト運輸クール国際宅急便

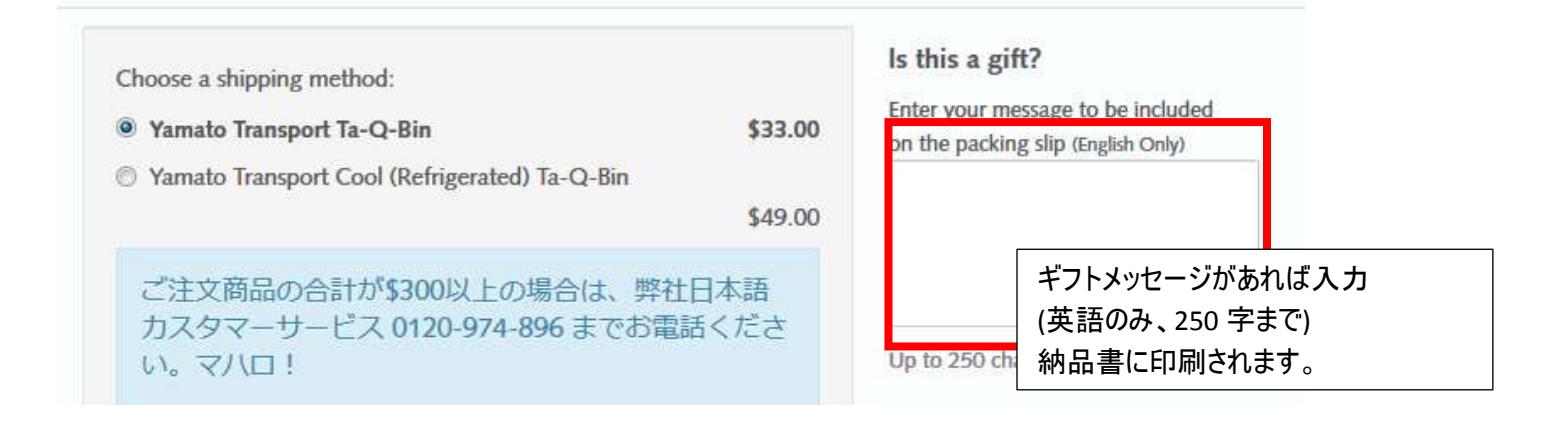

### 3 営業日以内に出荷をご希望でない場合は、チェックをしてください。

弊社よりご希望の出荷日の確認連絡をいたします。(60日以内)

I would like my order to ship out at a later time. Please contact me to confirm my desired date. (Date will be within 60 days).

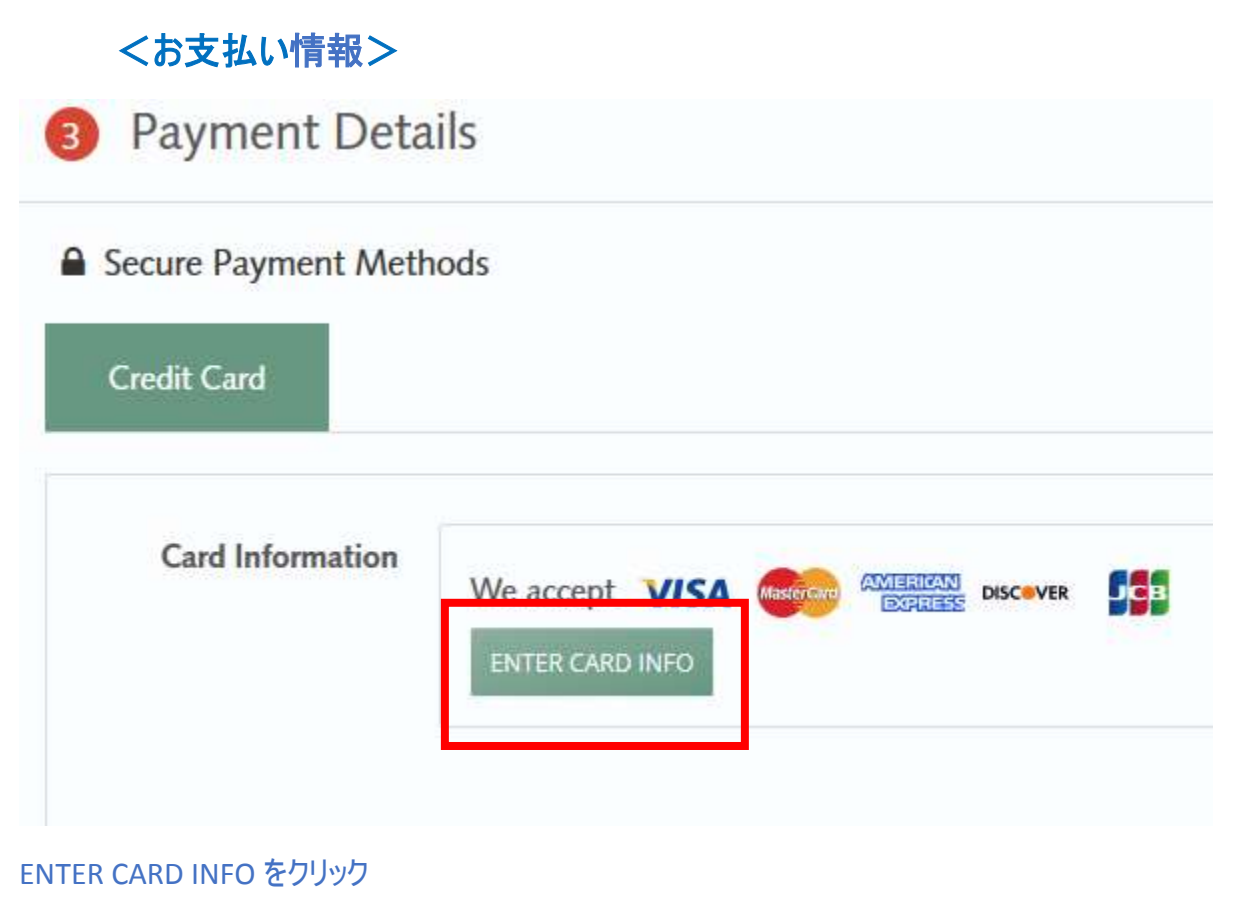

カード情報を入力

# Add a Credit Card

| カード番号                | Enter your new payment information below                              |
|----------------------|-----------------------------------------------------------------------|
| Card number<br>カード名義 |                                                                       |
| Name on card         |                                                                       |
| Expiration date      | 1 💌 2019 💌                                                            |
| 次回も使用する場合は、チ<br>ェック  | Make this my default payment card                                     |
| Card Nickname        |                                                                       |
|                      | A friendly name for this card (optional)                              |
|                      | Secure Payment Method All transactions and payment methods are secure |
| [                    | Enter Cancel                                                          |

ENTER をクリック

| Card Information                                          | Ending in<br>Expires                                                                                                    | EDIT CHANGE |
|-----------------------------------------------------------|----------------------------------------------------------------------------------------------------|-------------|
|                                                           | Make This My Default Card                                                                                                    |             |
| Security Code                                             | 裏面の署名欄にある 3 桁(AME)           面の4桁)のコードを入力                                                                                              | (の場合は表      |
| Contractor and a second second                            |                                                                                                    |             |
| Card Billing Address                                      | COPY FROM MY ACCOUNT Use billing address from account                                                                                  |             |
| Card Billing Address                                      | CORYFROM MYACCOUNT Use billing address from account<br>Must match card billing address                                                 |             |
| Card Billing Address Street Address                       | COPY FROM MY ACCOUNT Use billing address from account<br>Must match card billing address<br>3-5-102 Ikusawa                            |             |
| Card Billing Address<br>Street Address<br>City            | COPY FROM MY ACCOUNT Use billing address from account<br>Must match card billing address<br>3-5-102 Ikusawa<br>Sagamihara-shi          |             |
| Card Billing Address<br>Street Address<br>City<br>Country | COPY FROM MY ACCOUNT Use billing address from account<br>Must match card billing address<br>3-5-102 Ikusawa<br>Sagamihara-shi<br>JAPAN |             |

# Join our 'ohana (family)

## **Contact permission**

We'd love to send you offers and the latest information from Honolulu Cookie Compar other electronic means. We'll always treat your personal details with the utmost care ar companies for marketing purposes. Here is our privacy policy for more details on how v

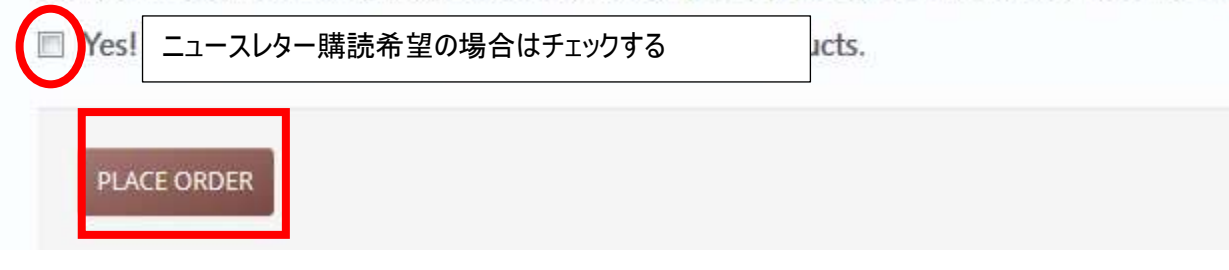

PLACE OREDER をクリック

次のページ上部にオーダー番号が表示されればご注文手続き完了 確認のメールが届きます。